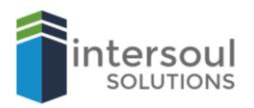

## Microsoft PowerPoint 2019

## How to Create a custom size slide

## **CREATING A CUSTOM SIZE FOR YOUR SLIDE**

Did you know that you can create your own custom slide size in PowerPoint? Creating a custom size is a great way to make your presentations unique.

It's simple to add create your own custom size, all you need to do is;

1. Open PowerPoint and then click on Design

| File Home Insert Design |             |            |            |        |      |      |
|-------------------------|-------------|------------|------------|--------|------|------|
|                         | Transitions | Animations | Slide Show | Review | View | Help |
| Aa Aa Aa                |             | . A        | •          | Aa     | Aa   |      |

2. Then on Slide Size on the far right of the screen

|    |          |                                                                      | P₄ Share                          |  |  |  |
|----|----------|----------------------------------------------------------------------|-----------------------------------|--|--|--|
| Aa |          |                                                                      | Slide Format<br>Size + Background |  |  |  |
|    | Variants | Customize                                                            |                                   |  |  |  |
|    |          | Slide Size<br>Change the size of the slides in this<br>presentation. |                                   |  |  |  |

3. You can select Standard (4:3), Widescreen (16:9) or select Custom Slide Size.

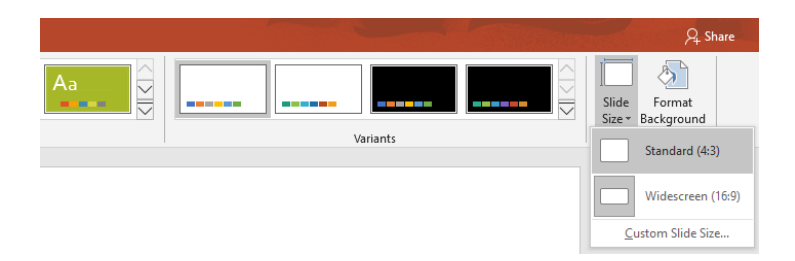

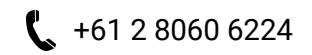

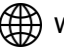

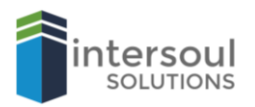

4. Here you have the option of preselecting sizes under Slides sized for or you can enter a customer height and width.

(As an example, we have entered a width of 35cm and a height of 10cm).

| Slide Size                                          | ? ×                                                                |  |  |  |  |  |  |
|-----------------------------------------------------|--------------------------------------------------------------------|--|--|--|--|--|--|
| Slides sized for:<br>Custom ✓<br>Width:<br>\$5 cm ◆ | Orientation<br>Slides<br>O <u>P</u> ortrait<br>O <u>L</u> andscape |  |  |  |  |  |  |
| Height:<br>10 cm<br>Number slides from:<br>1        | Notes, Handouts & Outline  Portrait  Landscape  OK  Cancel         |  |  |  |  |  |  |

- 5. Click **OK** when you are happy with your size selection.
- 6. If you have selected a custom size you may be prompted with a dialog box. Click on the option button that suits you.

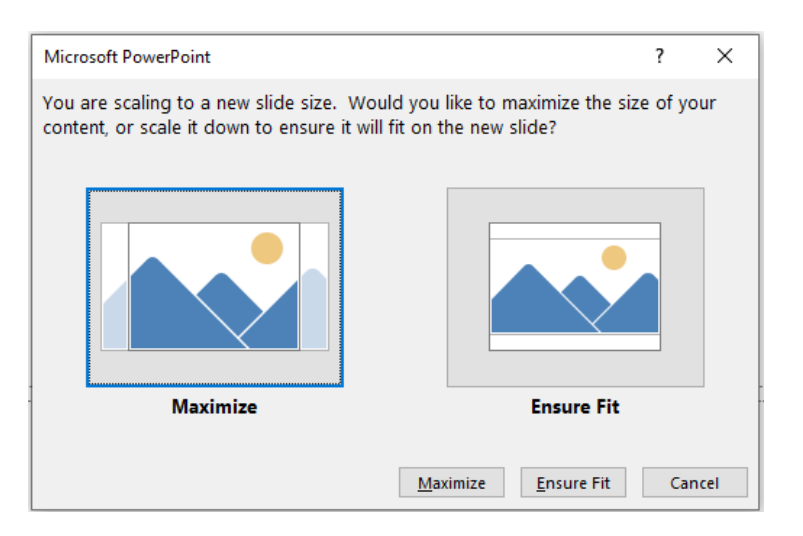

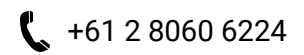

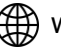

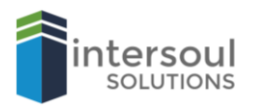

7. You will now have your custom size slide. If you would like to change the size again, simply follow the same steps.

| File Home Inset             | Design Transitions Animat | ions Side Show Review | View Help 🖓 Tell me what you want b | o do       |             |    |                 |           |      | R Share                                           |
|-----------------------------|---------------------------|-----------------------|-------------------------------------|------------|-------------|----|-----------------|-----------|------|---------------------------------------------------|
| Aa                          | Aa Aa                     | Aa                    | Agenti Aa                           | Aa Aa      |             | Aa |                 | Venants   |      | Side Format<br>Size - Background<br>Customize - ^ |
| 1                           |                           |                       |                                     |            |             |    |                 |           |      |                                                   |
|                             |                           |                       |                                     |            |             |    |                 |           |      |                                                   |
|                             |                           |                       |                                     |            |             |    |                 |           |      |                                                   |
|                             |                           |                       |                                     |            |             |    |                 |           |      |                                                   |
|                             |                           |                       |                                     |            |             |    |                 |           |      |                                                   |
|                             |                           |                       |                                     | Click to   | add title   |    |                 |           |      |                                                   |
|                             |                           |                       |                                     | Click to a | dd subtitle |    |                 |           |      |                                                   |
|                             |                           |                       |                                     |            |             |    |                 |           |      |                                                   |
|                             |                           |                       |                                     |            |             |    |                 |           |      |                                                   |
|                             |                           |                       |                                     |            |             |    |                 |           |      |                                                   |
|                             |                           |                       |                                     |            |             |    |                 |           |      |                                                   |
| Slide 1 of 1 🔯 English (Aus | หลาม                      |                       |                                     |            |             |    | in Notes 🔎 Comm | inti 🖽 50 | W 17 | 4 - 1375 🖾                                        |

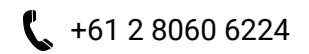

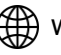